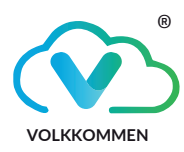

# Sedac Lite

# Data Sheet

## The next-generation IoT gateway

#### Features

- Connect meters/devices with RS485 communication to collect data from the devices and make it available through the IoT platform via MQTT
- Configure and read multiple slave IDs, selectable register address to fetch data
- Allow changing the parameter data type, data polling time from user
  end
- Provide communications to diverse devices with MQTT transmission types

## **Technical Specifications**

SEDAC LITE

| Power supply  | 5V, 1A DC                                         |  |  |  |  |
|---------------|---------------------------------------------------|--|--|--|--|
| Wi-Fi Antenna | 2.4 GHz                                           |  |  |  |  |
| Connectors    | UFL connectors (LoRa & Wi-Fi antenna)             |  |  |  |  |
| Mounting      | DIN Rail/Direct Mounting                          |  |  |  |  |
| Dimensions    | 102mm x 87mm x 28mm                               |  |  |  |  |
| LED           | Status (Sts) LED:                                 |  |  |  |  |
|               | Blue: No Wi-Fi connection                         |  |  |  |  |
|               | Green: Wi-Fi connected                            |  |  |  |  |
|               | Yellow (Blink): Data being requested              |  |  |  |  |
|               | Purple: Configuration mode                        |  |  |  |  |
|               | Red: Not connected with any device                |  |  |  |  |
|               | Power (Pwr) LED: Solid Red when power is supplied |  |  |  |  |
| Button        | Reset                                             |  |  |  |  |
|               | Config                                            |  |  |  |  |
| -             |                                                   |  |  |  |  |

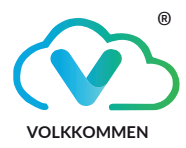

## Ports

| NC | NC | NC | NC | NC | +5V | GND | GND | B- | A+ |  |
|----|----|----|----|----|-----|-----|-----|----|----|--|
|    |    |    |    |    |     |     |     |    |    |  |
|    |    |    |    |    |     |     |     |    |    |  |

Sedac Lite interface 1

# **Connection description**

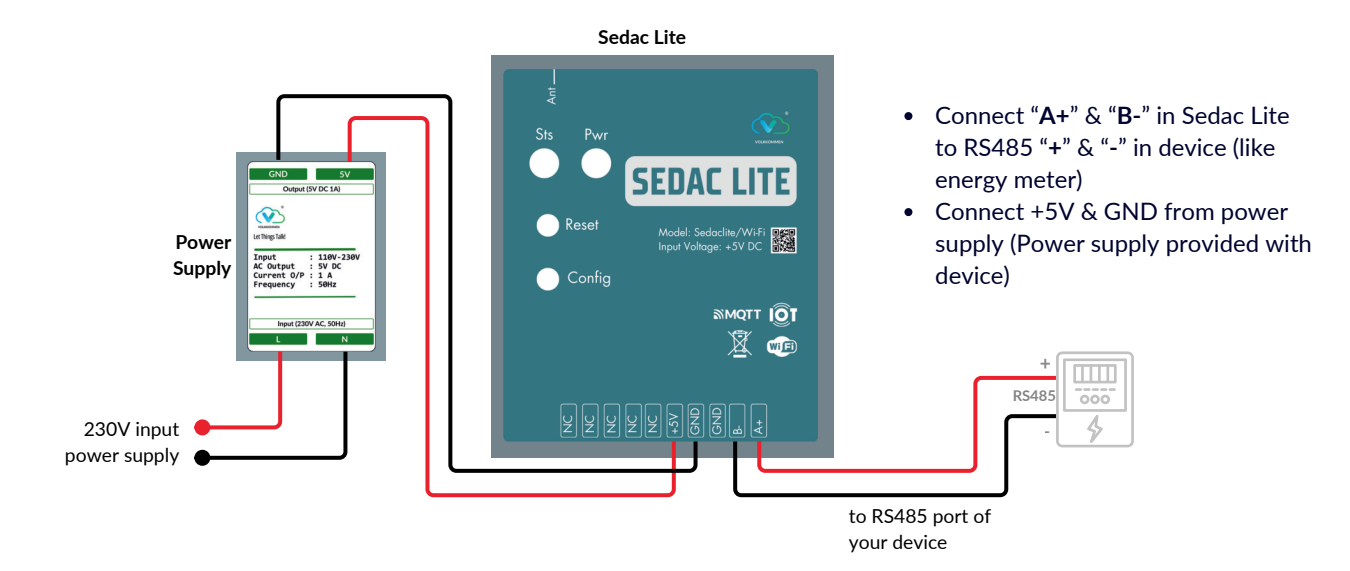

## User Interface

#### i. Network Configuration

Step 1: Press the "Config" button to initiate the setup process. The status LED will turn purple to indicate the device is ready for configuration.

Step 2: On your device, select "Sedac Lite" from the available Wi-Fi networks.

Step 3: A dialog box will appear prompting you for a password. Enter the password: 12345678.

Step 4: Upon successful password entry, you will be directed to the Main menu page-01. (Img: 1)

Alternatively, you can directly access the page by entering the IP address 192.168.4.1 in your browser's address bar.

Step 5: Click "Configure Wi-Fi", this will bring to Wi-Fi Settings page: Enter SSID: VOLKKOMMEN\_1 Password: Volkkommen@123 (Img 2)

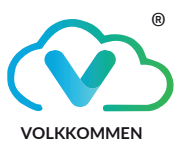

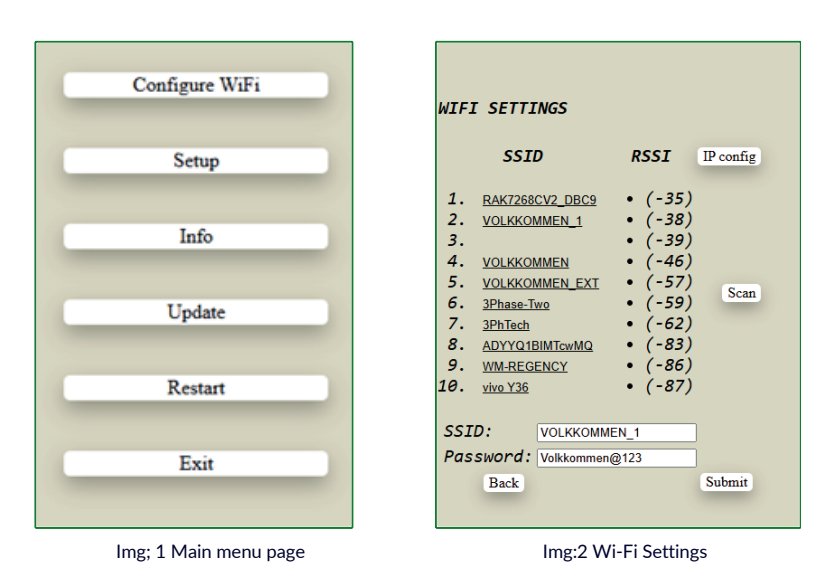

#### ii. Modbus Configuration

Step 6: Use your Wi-Fi router or a network analyzer application to find the IP address of your device.

Step 7: Open a web browser and enter the device IP address. Once connected, go to the list of connected devices and select "Sedac Lite" from the list.

Step 8: You will be directed to a login page. Enter the following credentials: Username: User@volk.com Password: Pass@123 (Img 3)

Step 9: After logging in, the main menu (Page 02) will appear. Click on "Modbus". (Img 4)

Step 10: A sign-in prompt will appear. Enter the following credentials: Username: admin Password: admin (Img 5)

Step 11: This will open the Modbus Register Entry page. (Img: 6)

Baud Rate: Set the baud rate according to your specific requirements.

Word Parity: Select the appropriate word parity based on your configuration.

Stop Bit: Choose the appropriate stop bit based on your device specifications.

Parameter ID: Enter the appropriate parameter ID, which can be obtained from your energy meter.

Function Code, Offset, Format, and Endian: These details can be found in your device datasheet.

Maximum Number of Registers: Set the maximum number of registers to 90.

Step 12: After entering the necessary details, click on "Submit Form". The output value will be displayed.

Step 13: Click the "Read" button to initiate the data reading process.

Step 14: If "timeout" is displayed under the output, check your input data and ensure there is a proper connection between your device and Sedac Lite.

| LOGIN                                   | Configure WiFi      |                                                                                              |
|-----------------------------------------|---------------------|----------------------------------------------------------------------------------------------|
| Modbus_Lite_03                          | Setup               |                                                                                              |
| Please enter your credentials to login. | Info                | Sign in to access this site                                                                  |
| username                                | Update              | Authorization required by http://192.168.0.123<br>Your connection to this site is not secure |
| password                                | Restart             | Username                                                                                     |
| LOGIN                                   | Modbus              | Password                                                                                     |
|                                         | Log out             | Sign in Cancel                                                                               |
| Img; 3 Login                            | Img; 4 Main menu 02 | Img; 5 sign in                                                                               |

Data Sheet

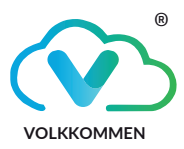

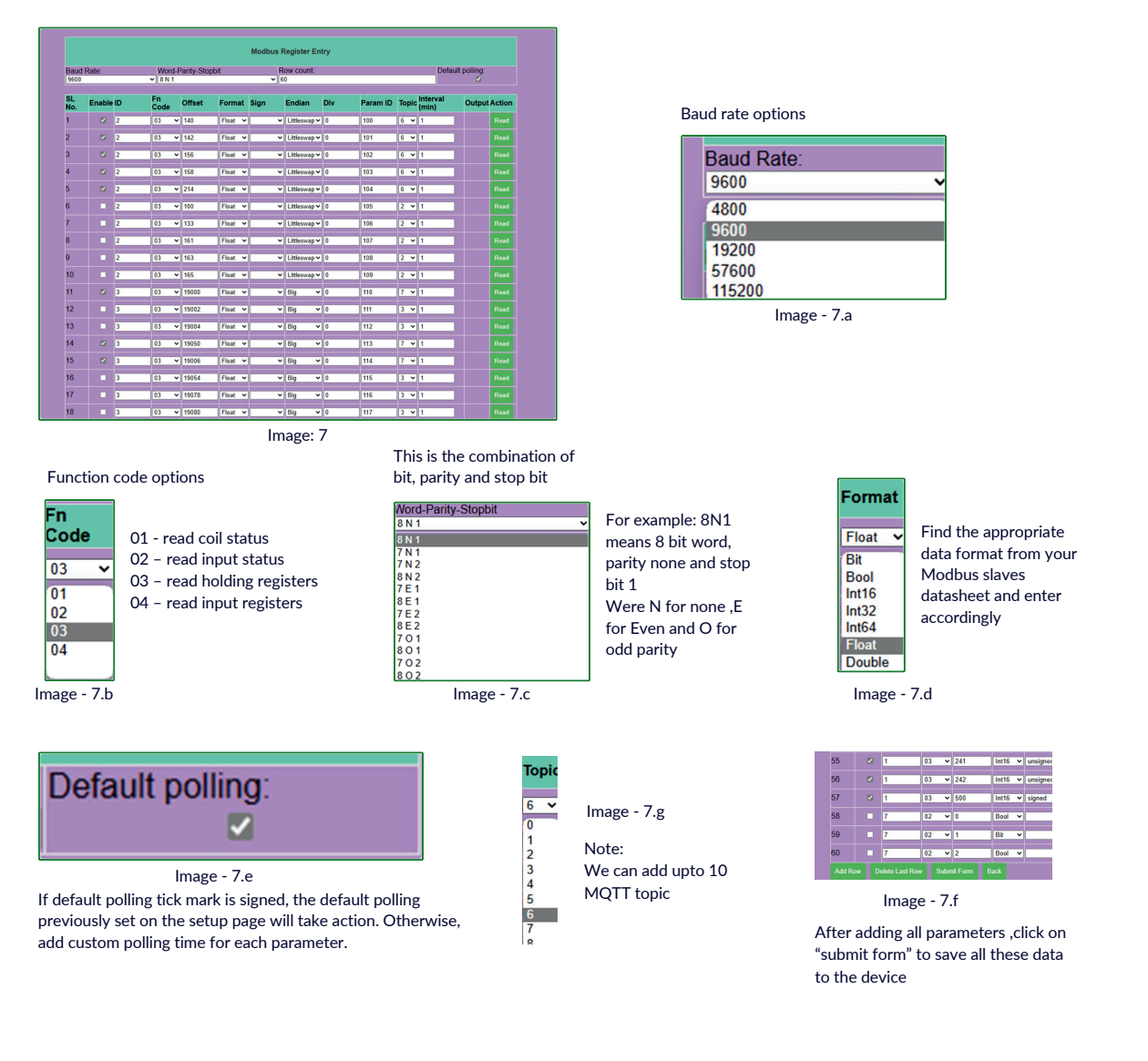

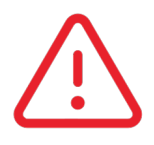

#### PRECAUTIONS

Check power and voltage compatibility of the power supply before connection, as there is a risk of damaging the device.